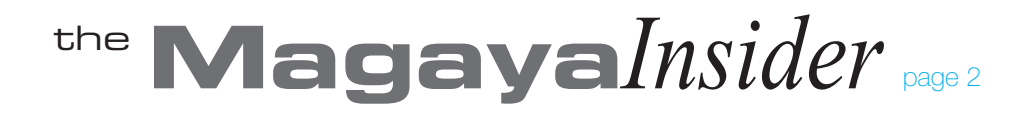

## **Pay Multiple Vendors**

## Introduction

Magaya software includes a feature to help you pay your vendor bills quickly. If you have multiple bills to pay, you can save time by paying them all at once using the wizard in the Checks List instead of writing each check one by one. The wizard shows all the bills that need to be paid and any credits.

If you need to see a list of upaid bills and print or email the list, go to the Bills List and click the Actions button. Select "Purchases Reports" and "Unpaid Bills." There are also other aging AP reports to view, send, or print.

Steps: Pay Multiple Vendors

- 1. Go to the Checks List, and click the "Add" button.
- 2. Select "Pay multiple vendors." A wizard opens:

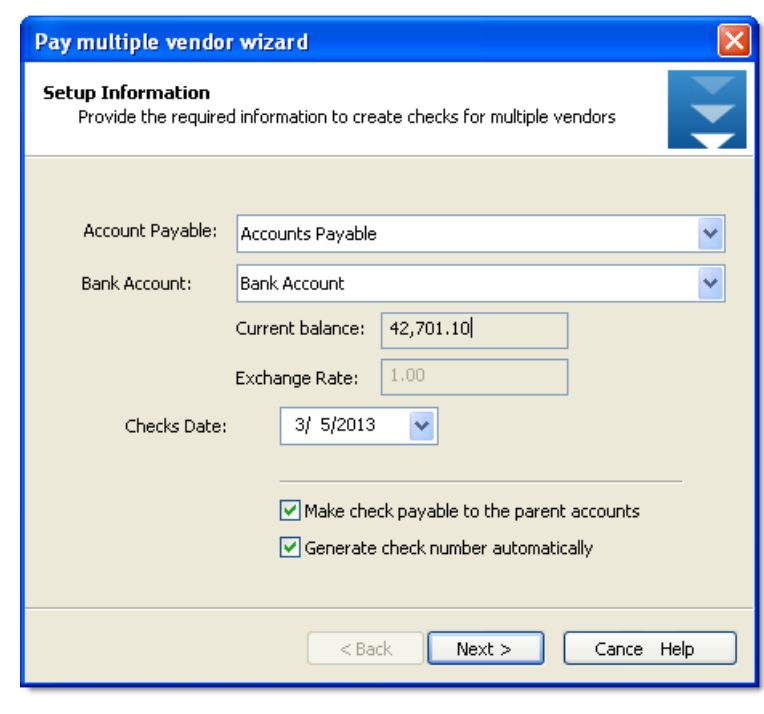

3. Select the bank account you want to use to pay the vendors.

The options are checked by default to make the checks payable to the parent accounts and to generate check numbers automatically.

- 4. Go to the next screen.
- 5. Select the bills to pay. A checkmark appears for each bill as you select it:

| Show of   | only bills d | lue on or before: | 7/ 8/2011 | ✓ 2°       |          |            | Currency:              |
|-----------|--------------|-------------------|-----------|------------|----------|------------|------------------------|
| Paid      | Туре         | Due Date 🔻        | Number    | Orig. Amt. | Amt. Due | Amt. P     | References             |
| 🗹 Yes     | Bill         | 06/04/2011        | 74        | 55.00      | 0.00     | 55.00      | Master # 12-5647388; # |
| 🗹 Yes     | Bill         | 06/04/2011        | 75        | 9,783.35   | 0.00     | 9,783.35   | Master # 44-77; Refere |
| 🗹 Yes     | Bill         | 06/04/2011        | 76        | 25.00      | 0.00     | 25.00      | Master # 44-77; Refere |
| No        | Bill         | 04/22/2011        | 73        | 4,346.69   | 4,346.69 | 0.00       | Warehouse Receipt WH   |
| 🗆 No      | Bill         | 02/09/2011        | 65        | 3.00       | 3.00     | 0.00       | Sales Order 7          |
| 🗆 No      | Bill         | 02/09/2011        | 66        | 787.50     | 787.50   | 0.00       | Purchase Order 7       |
| 🗆 No      | Bill         | 02/09/2011        | 67        | 2,290.00   | 2,290.00 | 0.00       | Purchase Order 13      |
| 🗆 No      | Bill         | 10/01/2010        | 60        | 160.00     | 160.00   | 0.00       | Master # ; Booking # B |
| 🗆 No      | Bill         | 10/17/2009        | 42        | 3,000.00   | 2,000.00 | 0.00       | Warehouse Receipt 11   |
| No        | Bill         | 07/29/2009        | 35        | 185.00     | 185.00   | 0.00       | Master # 34-25416161;  |
| □ No      | Bill         | 05/21/2009        | 29        | 55.00      | 55.00    | 0.00       | House # HBOL3; Bookin  |
| 🗆 No      | Bill         | 05/21/2009        | 30        | 2,000.00   | 2,000.00 | 0.00       | House # HBOL4; Bookin  |
| <         |              |                   |           |            |          |            | >                      |
| Bank acco | unt: Vi      | sa credit card    |           |            |          | Amount due | 65,732.54              |
|           |              |                   |           | 0.062.25   |          |            |                        |

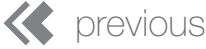

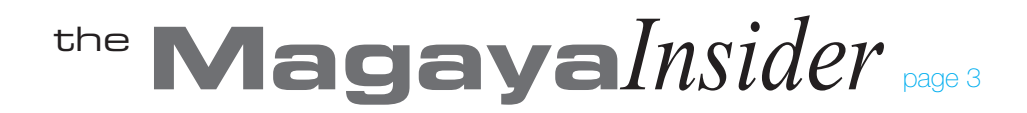

## Pay Multiple Vendors Continued

6. In the next screen, if there are any bill credits, select the credits to apply:

| vailable                  | credit with | the selected | vendors |             |              |           |           |          | Currency: US    |
|---------------------------|-------------|--------------|---------|-------------|--------------|-----------|-----------|----------|-----------------|
| Paid                      | Type        | Due Date     | Number  | Orig. Amt.  | Amt. Due     | Amt. Paid | Refer     | ences    | Name            |
| 🗹 Yes                     | Credit      |              | 77      | -55.00      | -0.00        | -55.00    |           |          | DELTA AIR LINES |
|                           |             |              |         |             |              |           |           |          |                 |
|                           |             |              |         |             |              |           |           |          |                 |
|                           |             |              |         |             |              |           |           |          |                 |
|                           |             |              |         |             |              |           |           |          |                 |
|                           |             |              |         |             |              |           |           |          |                 |
|                           |             |              |         |             |              |           |           |          |                 |
| <                         |             |              |         |             |              |           |           |          | >               |
| ank account: Bank Account |             |              |         | Amount due: |              |           | 65,732.54 |          |                 |
| urrent balance:           |             | 42.          | 701.10  |             | Amount paid: |           |           | 4,429.69 |                 |

7. In the next screen, the system shows you the checks it will create for you:

| Checks                  |                       |             |                     |                          |             |          |              |
|-------------------------|-----------------------|-------------|---------------------|--------------------------|-------------|----------|--------------|
| List o                  | f checks to create    |             |                     |                          |             |          |              |
| he followin             | g checks will be gene | erated      |                     |                          |             |          | Currency: I  |
| Number                  | Entity                |             | Transaction Date    | Employee                 | Amount (U   | (D2      | Account Name |
| 70                      | Jamaican Destinat     | ion Agent   | 06/29/2011          | Administrator            | 25          | 5.00     | Bank Account |
| 71                      | Ben Lipton            |             | 06/29/2011          | Administrator            | 3           | 8.00     | Bank Account |
| 72                      | DELTA AIR LINES       | INC.        | 06/29/2011          | Administrator            | 4,346       | 6.69     | Bank Account |
|                         |                       |             |                     |                          |             |          |              |
|                         |                       |             |                     |                          |             |          |              |
|                         |                       |             |                     |                          |             |          |              |
|                         |                       |             |                     |                          |             |          |              |
|                         |                       |             |                     |                          |             |          |              |
| <                       |                       |             |                     |                          |             |          |              |
| These che<br>ank accour | ck numbers are not    | final; they | can vary when posti | ng the creation op<br>Ar | mount due:  | 65,7     | 732.54       |
| urrent bak              | ance:                 | 2,701.10    |                     | Amount paid:             |             | 4,429.69 |              |
| ala aba di awa          | dt smounts            | 5.00        |                     |                          | au halanca. | 38       | 326.41       |

8. In the last screen of the wizard, click the "Create Checks" button to let the system create the checks. The screen shows the progress of the system as it creates the checks:

| Pay multiple vendor w                                                                                                    | izard                                                                                                    |                                                                                | X                                                   |
|----------------------------------------------------------------------------------------------------|----------------------------------------------------------------------------------------------------|--------------------------------------------------------------------------------|-----------------------------------------------------|
| Processing checks<br>Verify bils and credit                                                                                            | s and save the checks to the database                                                                                                 |                                                                                | Ť                                                   |
| In order to create y<br>screens are still valid<br>If at least one bil of<br>not be emitted.<br>Pease, click on the b<br>Create Checks | ur checks, the system will verify if all th<br>a given vendor is not valid or a credit ha<br>utton [Create Checks] to start the proce | e bills and credits you sele<br>is already been used the o<br>ess of creation. | icted in the previous<br>check for that vendor will |
|                                                                                                    |                                                                                                    |                                                                                |                                                     |
|                                                                                                    | < Ba                                                                                                    | ck Finish                                                                      | Cancel Help                                         |

If any bills are not valid, a check will not be created by the wizard. This may happen if someone else in your company is paying that bill at the same time that you are running this wizard.

9. Click "Finish" when done. The checks paid will appear in your Checks List. You can print the checks as usual.

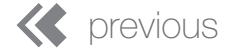

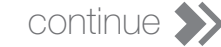